## 人力资源管理信息系统手机 App 使用说明

一、下载安装:安装 eHR 移动服务 App。

1. 苹果手机: 在苹果商城搜索 ehr service, 下载安装。

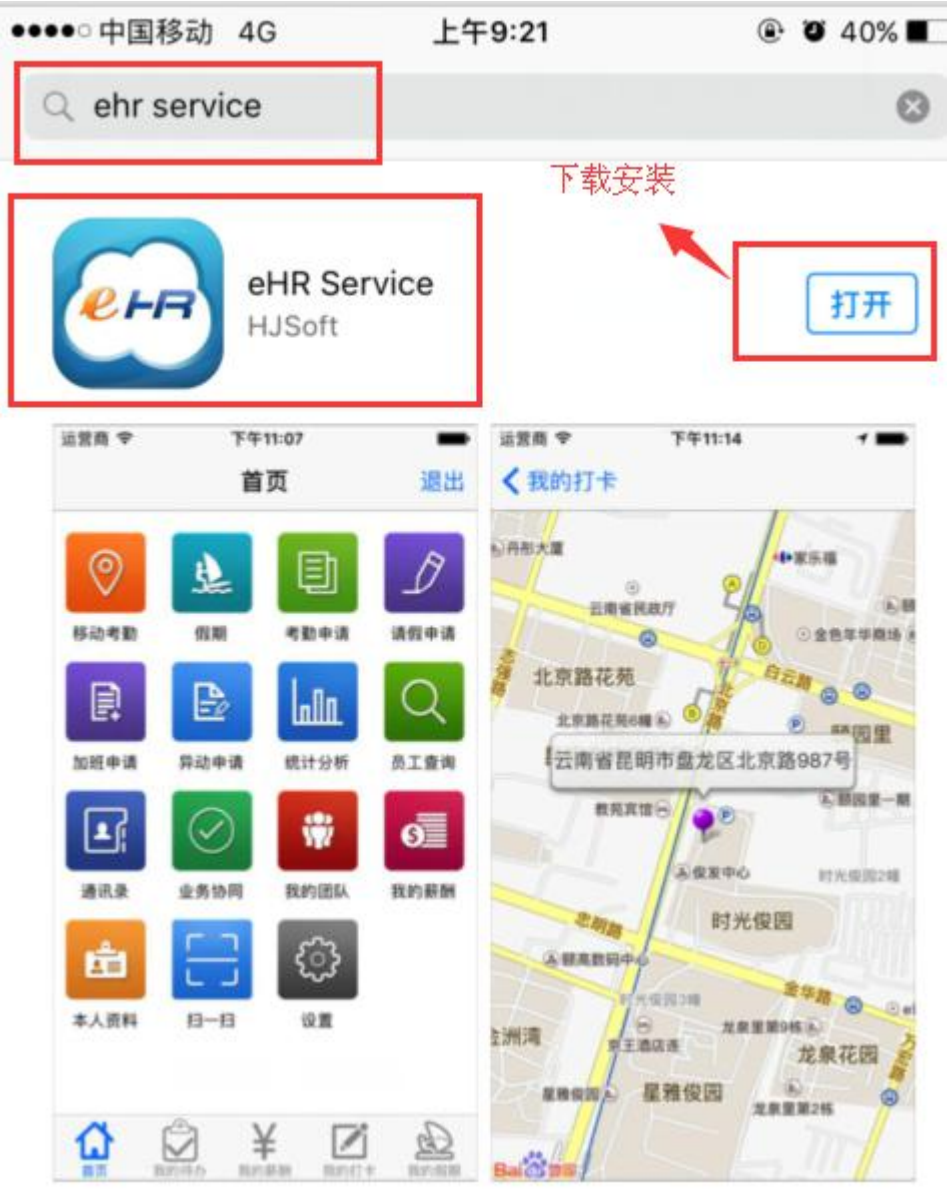

2. 安卓系统:

在浏览器中搜索"宏景官网",并进入主页,

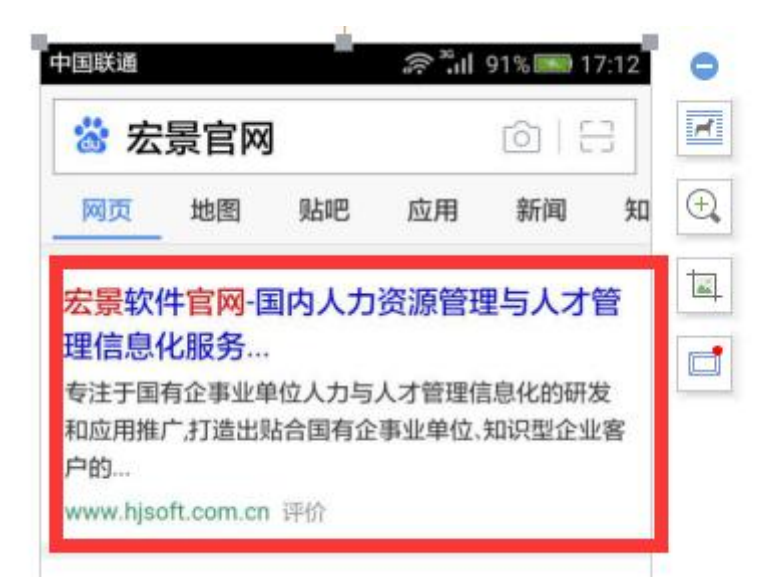

点击"服务支持",点击左侧的"下载中心",然后点击右侧界面出现的"移动 eHR"下载安装。

| <b>HJSOFT</b>  | <b>広景</b><br>北領航者      |                     |               | 销售和            | 845 : 400-033-0089 |
|----------------|------------------------|---------------------|---------------|----------------|--------------------|
| 首页             | 解决方案                   | 产品                  | 客户            | 文章观点           | 服务支持               |
|                |                        |                     |               |                | 警后接升               |
|                |                        |                     |               |                | 工業構成               |
| 宏景软件           | 2017年市场                | 舌动精影预告              |               |                |                    |
|                |                        |                     |               | and the second |                    |
| 人才             | <ul> <li>数据</li> </ul> | 吉 变                 | <b>革●</b> 1   | 刘新             |                    |
| 击右侧"下 <b>季</b> | 戡中心",                  | 找到安卓                | 版点击下          | 载。             |                    |
|                | NAT BEET               | 第五·新永田·丁田·          | ő             |                |                    |
| *595           |                        |                     | - Section and |                |                    |
| CENT           | 10                     | R#IRPARIE           | 황율 Trandb     | HipServer      | tor Andrei         |
| тано           |                        | an about the second |               |                | -                  |
|                |                        | Los - BTH           |               |                | MOAC               |
|                |                        |                     |               |                |                    |
|                |                        |                     |               |                |                    |
|                |                        | ~                   |               |                |                    |
|                |                        | lor                 |               |                |                    |
|                |                        | er                  | ( <b>-</b> )  |                |                    |
|                |                        | 6                   | -             |                |                    |
|                |                        | Service and the     |               |                |                    |
|                |                        | 100 million 10      | R 52.         |                |                    |

二、账号登录及设置端口

1. 账号登录:输入用户名(职工工号)以及密码(身份证后六位)。 2. 设置端口:点击"更多选项",输入http://218.56.138.2,端口: 8888。

| 4G+ 4G+ 11 2G<br>** 2G. 11 11 | 11:37 🖉 🗖 |
|-------------------------------|-----------|
|                               |           |
|                               |           |
| 2 — 一 移动服务                    | ξ.        |
|                               |           |
| 👗 hy0930                      |           |
|                               |           |
| <u>_</u>                      |           |
|                               |           |
|                               |           |
|                               |           |
|                               | 登求<br>    |
|                               |           |
|                               |           |
|                               |           |
|                               |           |
|                               |           |
|                               |           |
|                               |           |
|                               |           |
| 更                             | 多选项       |
|                               |           |
| ☑ 记住密码                        | □ 自动登录    |
| http://218.56.138.            | 2 8888    |

三、业务说明

登陆后进入主页,包括以下信息,请假申请、加班申请、公出申请、 我的团队、本人资料以及设置。

| 4G+ 4G2+11 26<br>2G, 11 -11 | 09                  | :06  | 4 T 🗖 |
|-----------------------------|---------------------|------|-------|
| ● 师 移动服                     | 务                   |      | Ċ     |
| 首                           | 页                   | 我的   | 的待办   |
| 请假申请       B目       本人资料    | していた。<br>加班申请<br>び置 | 公出申请 | 我的团队  |

3.1 请假申请

1.点击"请假申请",出现任务表单:请假单、销假申请、调休申请。

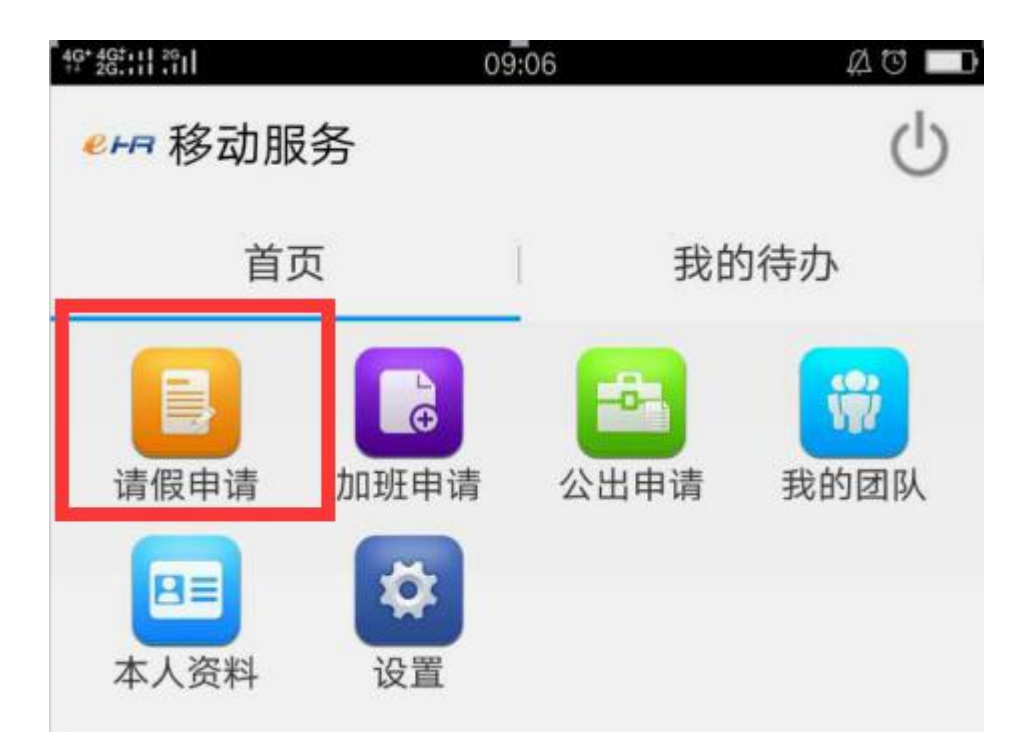

|   | 本人资料 设          | 置                                       |      | - |
|---|-----------------|-----------------------------------------|------|---|
| l | 请假申请            |                                         |      |   |
|   | <b>日</b><br>请假单 | 日日日日日日日日日日日日日日日日日日日日日日日日日日日日日日日日日日日日日日日 | 调休申请 |   |

2.点击"请假单"填写信息,点击"保存",选择"提交",后确认"提 交"

| I.                             | 请假申                                 | ∃请                                      |                                                                                                    |                                 |
|--------------------------------|-------------------------------------|-----------------------------------------|----------------------------------------------------------------------------------------------------|---------------------------------|
|                                | 请假单                                 | 1                                       | <b>目</b><br>销假申请                                                                                                    | 调休申请                            |
| ?*#?::  <br>( <mark>еня</mark> | īī<br>请假单                           | 08:51                                   |                                                                                                    | ▲<br>●<br>●<br>●<br>●<br>●<br>● |
|                                | 第一页                                 |                                         | 数据页                                                                                                    | ×. 1                            |
|                                |                                     | 山东张京丁                                   | 学院                                                                                                    | 保存                              |
|                                |                                     | 教职工请例                                   | ۱.<br>۴                                                                                                    |                                 |
| 所谓俳门                           | : 人事处                               | 数职工请例<br>]                              | ↓ <b>单</b><br>項35时间:                                                                                                    |                                 |
| 所属修门<br>姓名                     | : 人事效<br>款依面                        | 山 ホーチェー<br>教 职 工 请 例<br><sup>  4点</sup> | (単)<br>(ASHA:<br>(4.8) 単型                                                                                                    |                                 |
| 所满修门<br>姓名<br>森似亭山             | : <u>人事处</u><br><u>款依面</u> 软并<br>有事 | 数职工请例<br>◎                              | <b>单</b><br>項35时间: [<br>成前 事項                                                                                                    |                                 |
| 所谓他门<br>姓名<br>袭载草山<br>雪虹时间     | - 人事的                               | 教职工请例<br><sup>[4]</sup>                 | <ul> <li>●</li> <li>●</li></ul> |                                 |

| 请假日                             | 申请         |    |      |
|---------------------------------|------------|----|------|
| 请假单                             | <u>á</u>   | 目前 | 调休申请 |
| ₩₩₩₩₩₩₩<br><b>&lt;~~</b> # 业务办理 | 11:40<br>2 |    |      |
| 优先级                             | 正常         |    | 确认提父 |
| 意见                              | 同意         |    |      |

3.点击"销假申请"填写信息,点击"保存",选择"提交",后确认 "提交"。

| 4G <sup>+</sup> 4G <sup>+</sup> 11 2G<br>++ 2G,111 11 |   |     | 0 77 - |
|-------------------------------------------------------|---|-----|--------|
| 《 化 销假申请                                              |   | Ľ   |        |
| 第一页                                                   | 1 | 数据页 |        |

## 山东华宇工学院 教职工销假单

| 人事处   | -                                         |         |                                                                                                    |                                                                                                    | _                                                                                                    | 填写到                                                                                                    | 100: 2201                                                                                                    | 7年3月13                                                                                                    | H                 |
|-------|-------------------------------------------|---------|----------------------------------------------------------------------------------------------------|----------------------------------------------------------------------------------------------------|----------------------------------------------------------------------------------------------------|----------------------------------------------------------------------------------------------------|----------------------------------------------------------------------------------------------------|----------------------------------------------------------------------------------------------------|-------------------|
| 张依娜   | 职务                                        | 科员      |                                                                                                    |                                                                                                    |                                                                                                    | 假别                                                                                                    | (事)                                                                                                    | <u>ģ</u>                                                                                                    | _                 |
|       |                                           |         |                                                                                                    |                                                                                                    |                                                                                                    |                                                                                                    |                                                                                                    |                                                                                                    |                   |
| 开始时间: | 2017年3月                                   | 14日 8   | 时                                                                                                    | p                                                                                                    | \$                                                                                                    | 共计:                                                                                                    |                                                                                                    |                                                                                                    | _                 |
| 结束时间: | 2017年3月                                   | 16日 8   | 时                                                                                                    | 0                                                                                                    | 分                                                                                                    |                                                                                                    | ] ૠ [                                                                                                    | ] 小[                                                                                                    |                   |
| 销假时间  |                                           |         | 时                                                                                                    | -                                                                                                    | 分                                                                                                    |                                                                                                    |                                                                                                    |                                                                                                    |                   |
|       |                                           |         |                                                                                                    |                                                                                                    |                                                                                                    |                                                                                                    |                                                                                                    |                                                                                                    |                   |
| 1     | 1号                                        | 0000000 | 333                                                                                                    |                                                                                                    |                                                                                                    |                                                                                                    |                                                                                                    |                                                                                                    | _                 |
| 理     | 11:40                                     |         | A G                                                                                                    | /                                                                                                    |                                                                                                    | 4                                                                                                    |                                                                                                    |                                                                                                    |                   |
| Æ     | 常                                         |         |                                                                                                    | ٦                                                                                                    | -                                                                                                    | Ę                                                                                                    | 角认                                                                                                    | 提交                                                                                                    |                   |
|       |                                           |         |                                                                                                    |                                                                                                    |                                                                                                    |                                                                                                    |                                                                                                    |                                                                                                    |                   |
|       | 开始时间:<br>结束时间:<br>结束时间:<br>销假时间<br>里<br>正 |         | 天平正        (新藤町県:     2017年3月14日       (新藤町県:     2017年3月16日       (新藤町県)     2017年3月16日       (新藤町県)     (2017年3月16日)       (新藤町県)     (2017年3月16日)       (新藤町県)     (2017年3月16日)       (日本)     (1140)       (日本)     (1140) | 天中正     町方       新水田岡:     町方       日本町岡:     2017年3月14日       第東町岡:     2017年3月16日       第個町岡     町       朝個町岡     町       単号     0000000333       11:40     24 C       正常     工 | 天平正        (新藤田岡)     (第月)       (新藤町岡)     (2017年3月14日)       (第月)     (2017年3月16日)       (新藤町岡)     (1)       (第日)     (1)       (1)     (2)       (1)     (2)       (1)     (2)       (1)     (2)       (1)     (2)       (1)     (2)       (1)     (2)       (1)     (2)       (1)     (2)       (1)     (2)       (1)     (2)       (1)     (2) | 天平正        第余     単点       开始財産:     2017年3月14日       2017年3月16日     8       財用日        第個財用目        単号     0000000333 | 正常     11:40     2017年3月14日     日日     日     日     日     日     日     日     日     日     日     日     日     日     日     日     日     日     日     日     日     日     日     日     日     日     日     日     日     日     日     日     日     日     日     日     日     日     日     日     日     日     日 | 工作     田田     田田     田     田     田     田     田     田     田     田     田     田     田     田     田     田     田     田     田     田     田     田     田     田     田     田     田     田     田     田     田     田     田     田     田     田     田     田     田     田     田     田     田     田     田     田     田     田     田     田 | 正常     回000000333 |

4.点击"调休申请"填写信息,在调休事由中注明调休的具体日期。 点击"保存",选择"提交",后确认"提交"。

| 请假申请             |    |      |  |
|------------------|----|------|--|
| <b>一</b><br>请假单  | 間間 | 调休申请 |  |
| <b>《●⊢न</b> 调休申请 |    | Ľ    |  |
| 第一页              | )  | 数据页  |  |

山东华宇工学院 教职工调休单

| 所属部门: | 人事处                                             |              |            | 填写时间: 2017年3月30日 |          |   |                 |  |  |  |
|-------|-------------------------------------------------|--------------|------------|------------------|----------|---|-----------------|--|--|--|
| 姓名    | 継依卿                                             | 依卿 职务        |            |                  | 依卿 职务 科员 |   |                 |  |  |  |
| 同休事由  | 系统测试调体                                          |              |            |                  |          |   |                 |  |  |  |
|       | 开始时间:                                           | 2017年4月11    | B  8       | 时                | 0        | 分 |                 |  |  |  |
| 调休时间  | 结束时间;                                           | 2017年4月1日 12 |            | 財                | 0        | 分 | 共 0 大 4 小时 0 分₩ |  |  |  |
| 的班时间  | 开始时间:                                           |              |            | 时                |          | 分 | ++              |  |  |  |
|       | 结束时间:                                           |              |            | BJ               |          | £ | 34 (7/03 7744   |  |  |  |
| 批准权限  | 都门领导<br>签字                                      |              | 分管院长<br>签字 | -                |          |   | 院长接字            |  |  |  |
|       | <mark>溜溜和</mark><br>< <mark>&lt;≁──</mark> 业务办3 | 11:40<br>理   |            | 20               | /        | Z |                 |  |  |  |
|       | 优先级                                             | 正常           |            |                  |          | [ | 确认提交            |  |  |  |
|       |                                                 | 同音           |            |                  |          |   |                 |  |  |  |

## 3.2 加班申请

点击"加班申请"填写信息,点击"保存",选择"提交",后确认 "提交"。

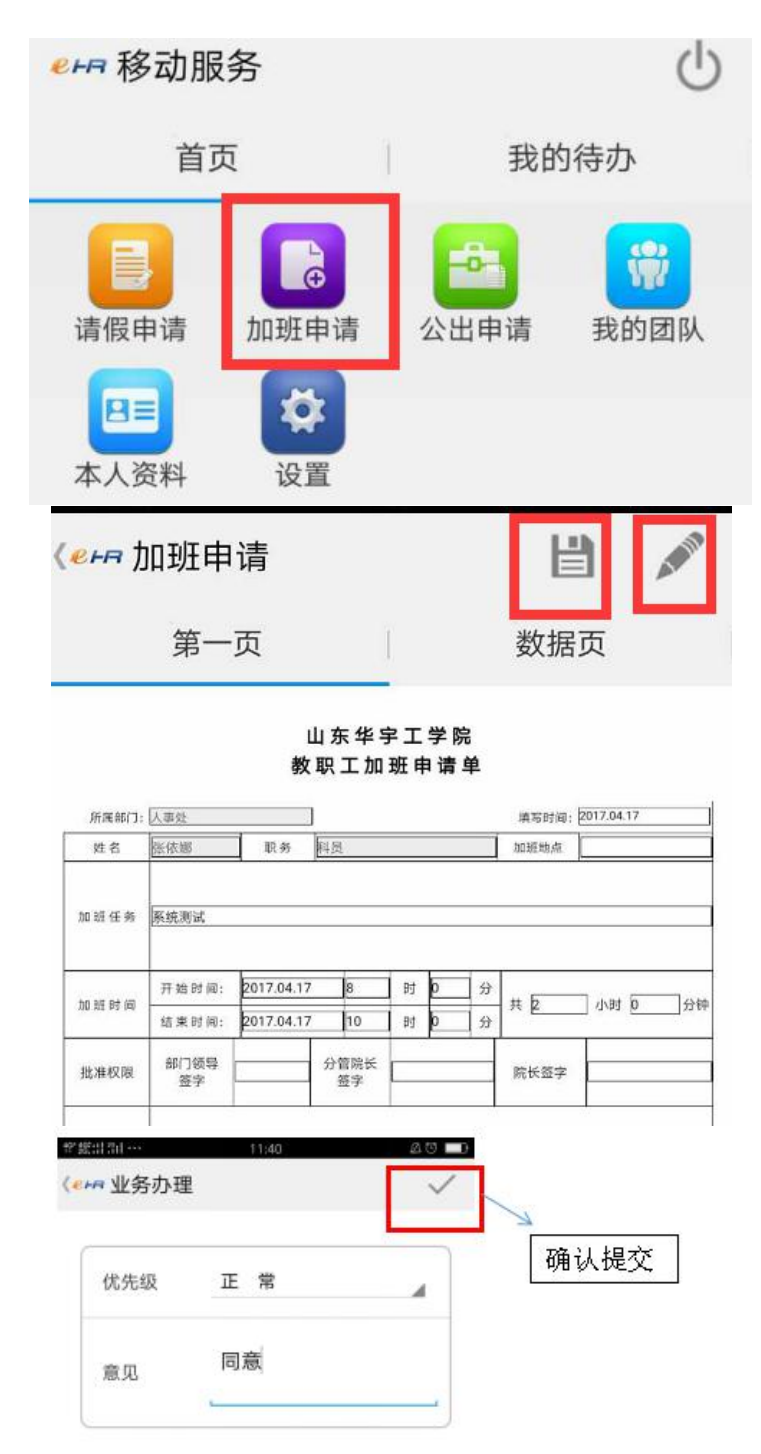

3.3 公出申请

点击"公出申请"填写信息,点击"保存",选择"提交",后确认 "提交"。

| 4 <u>G</u>                                                                                       | + 4G <sup>+</sup> 11 2G<br>2G.11 .11  | 09               | :06                                   | AU            |      |
|--------------------------------------------------------------------------------------------------|---------------------------------------|------------------|---------------------------------------|---------------|------|
| 9                                                                                                | ● ┍┍ 移动服                              | 务                |                                       | C             | 5    |
|                                                                                                  | 首页                                    | ī                | 我的                                    | 的待办           |      |
|                                                                                                  | 員の目前                                  | <b>〕</b><br>加班申请 | <b>公</b> 出申请                          | <b>议</b> 我的团队 |      |
|                                                                                                  | □■<br>本人资料                            | は置               |                                       |               |      |
| <b>⟨</b> ₽ня                                                                                     | 公出申请                                  |                  |                                       | Ľ             | ATEN |
|                                                                                                  | 第一页                                   | 1                | Mark                                  | 数据页           |      |
|                                                                                                  |                                       | 山东华字工<br>教职工公出   | 学院<br>出单                              |               |      |
| 新屬敵门:                                                                                            | 人事处                                   |                  | · · · · · · · · · · · · · · · · · · · |               |      |
| 2<br>2<br>2<br>2<br>2<br>3<br>2<br>2<br>3<br>2<br>3<br>2<br>3<br>3<br>3<br>3<br>3<br>3<br>3<br>3 |                                       |                  | 75 <u>(940</u>                        |               |      |
| 公用时间                                                                                             | 开始时间:<br>结束时间:                        | Bj<br>Bj         | ₩<br>₩                                | 天小时5          | )(D  |
| 批准权限                                                                                             | 部门领导<br>频字                            | 分替院长             | RK27                                  |               |      |
| 發注                                                                                               |                                       |                  |                                       |               |      |
|                                                                                                  | · 章章                                  | 000000041        |                                       |               |      |
| (e)                                                                                              | ##################################### | 11:40            |                                       | 确计相称          |      |
|                                                                                                  | 优先级 正                                 | 常                |                                       | ···明·以7定义。    |      |
|                                                                                                  | 意见                                    | <b>a</b>         |                                       |               |      |

3.4 我的团队,实现通讯录功能。

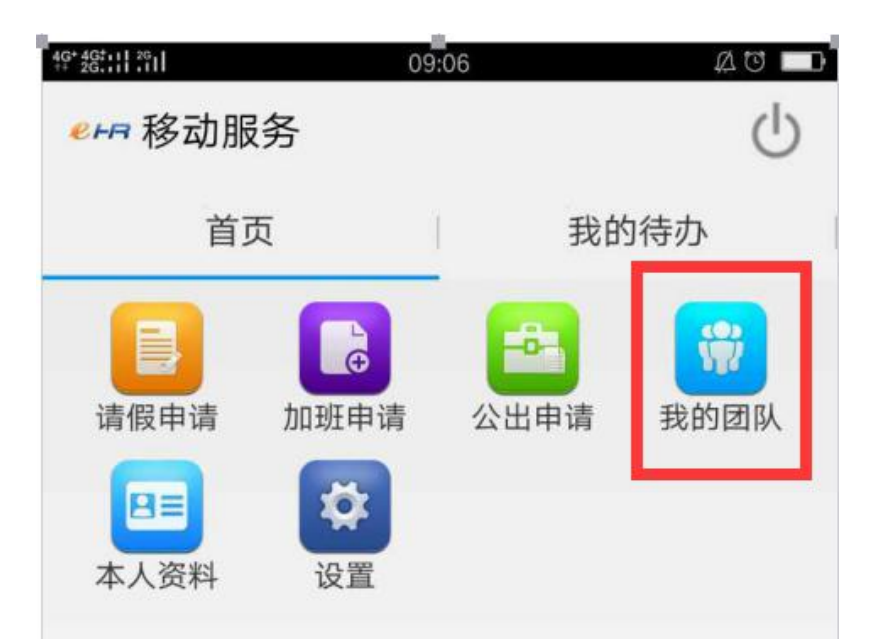

点击进入,可看到本部门所有人员。

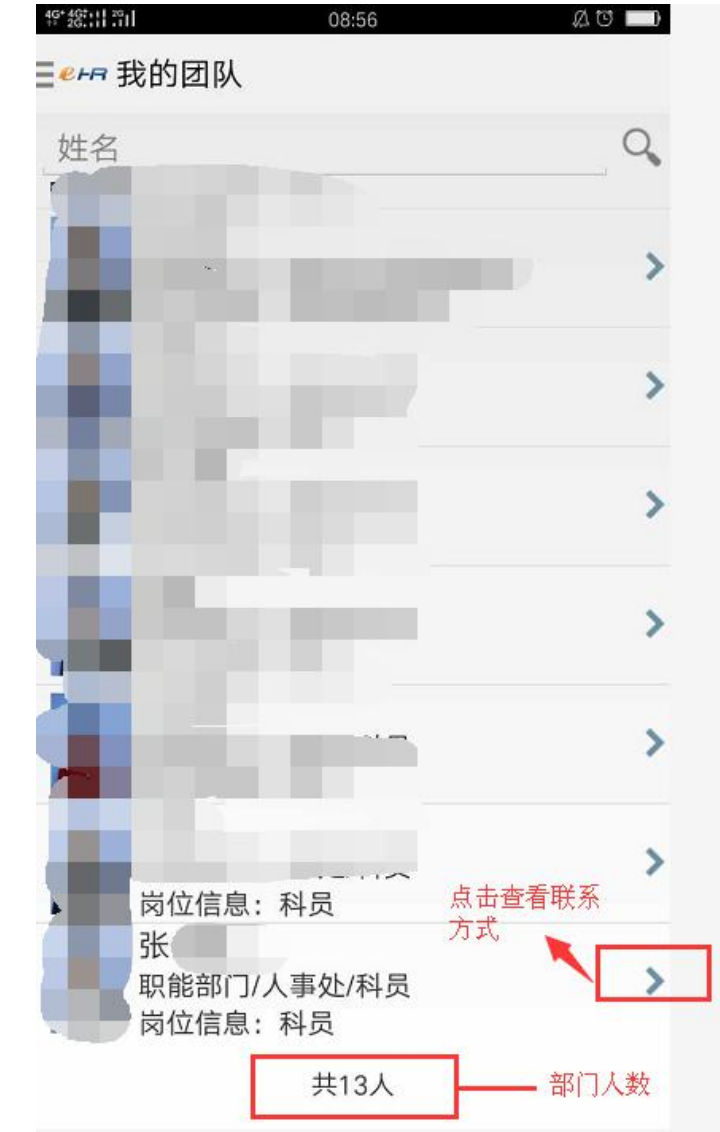

点击右侧箭头,看到集体人员的联系方式。

|       |                      | 41 1 |          |      | als. |    |
|-------|----------------------|------|----------|------|------|----|
|       | 19 28.111.111        |      | 08:57    |      |      | -  |
|       | ≣ <mark>еня</mark> 我 | 的团   | 队        |      | 影    |    |
|       |                      | 3    | ŧ        |      |      |    |
|       | 岗位信息                 | 3: 彩 | 员        |      |      |    |
|       | C                    | 133  |          |      | >    |    |
|       | $\mathbf{\times}$    | 1331 |          |      | >    |    |
|       | 2                    |      | @126.cor | n    | >    |    |
| 3.5本/ | 人资料                  |      |          |      |      |    |
|       | ern 移i               | 动服   | 务        |      |      | ტ  |
|       |                      | 首页   | Ī        | 我    | 的待办  |    |
|       | 请假申                  | 请    | 加班申请     | 公出申请 | 我的团  | 团队 |
|       | 日日本人资                | 料    | ☆ 设置     |      |      |    |

点击进入,点击下方向右划页,查看本人信息

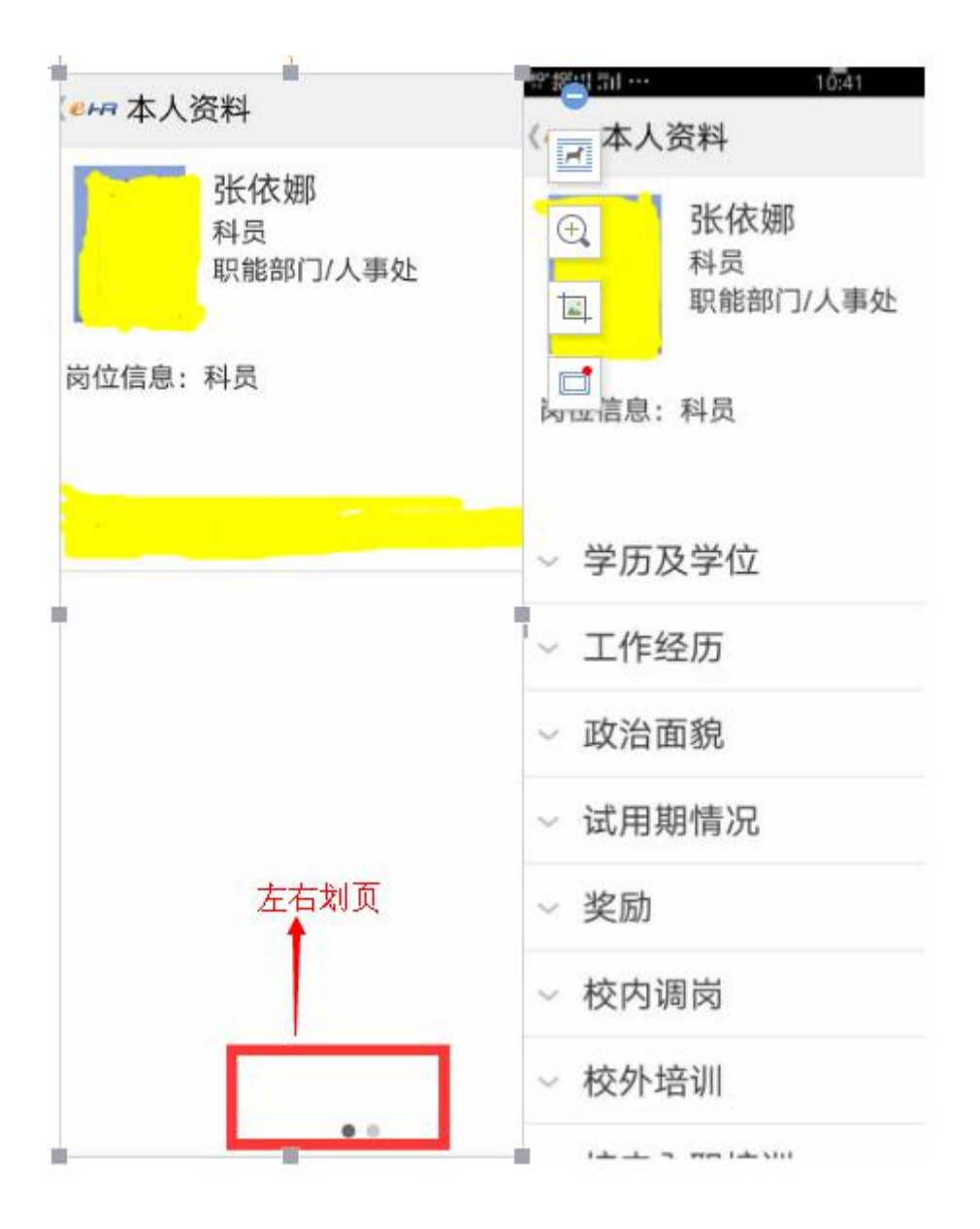

四、查询办理流程,点击"我的申请",查看"审批表单",将右侧部分拖至左侧查看。

|                                                | 4G+ 4G+ 11 2G<br>** 2G.11 11               | 11:48                                                          | 40     | D) |
|------------------------------------------------|--------------------------------------------|----------------------------------------------------------------|--------|----|
|                                                | 《                                          | 请                                                              | Q      |    |
|                                                | り任务   已                                    | 办任务 战的申                                                        | 请 业务申请 |    |
|                                                | 请假单<br>申请人 子<br>起止时间 2<br>当前审批 音<br>任务状态 等 | K依娜<br>017-03-13 11:48 <sup>.</sup><br>邓门负责人<br><sup>译</sup> 待 | ~      | >  |
| 4G <sup>+</sup> 4G <sup>+</sup> 11<br>++ 2G.11 | <sup>2G</sup>                              | 11:48                                                          |        |    |
| <b>€</b> FF                                    | 审批表单                                       |                                                                | Ľ      |    |
|                                                | 第一页                                        |                                                                | 数据页    |    |
| P                                              | 张依娜<br>职能部门                                | ]/人事处                                                          |        |    |
|                                                |                                            |                                                                |        | 山东 |
| 移动                                             | 至左侧查看                                      |                                                                |        | 教  |
|                                                |                                            |                                                                |        |    |
|                                                |                                            |                                                                | 职务     | 科员 |
|                                                |                                            |                                                                |        |    |

六、审核批准下属请假的领导,登录后点击"我的待办",会出现待 审核的请假单,点击打开,点击铅笔标志完成审批。

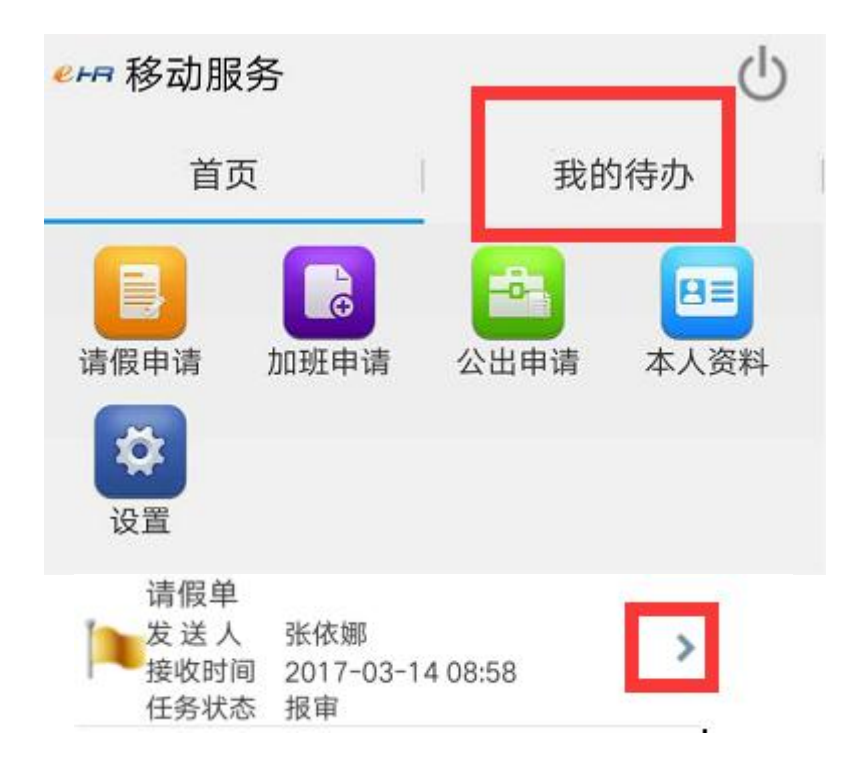

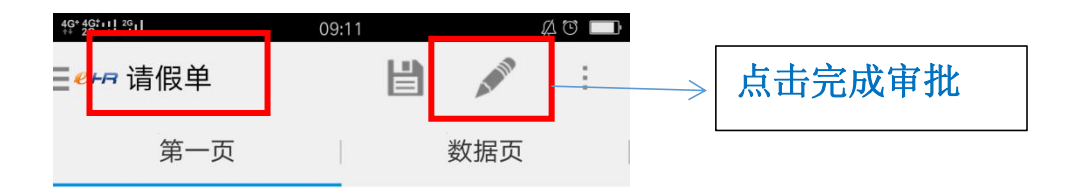

## 山东华宇工学院 教职工请假单

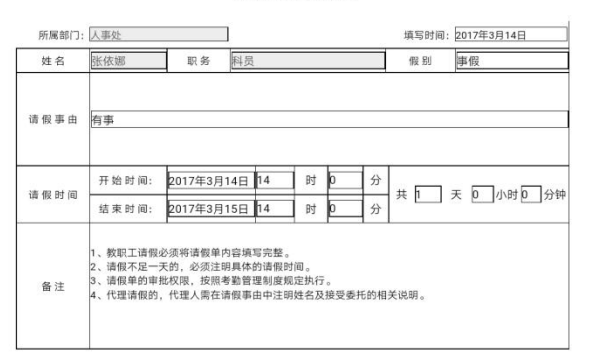